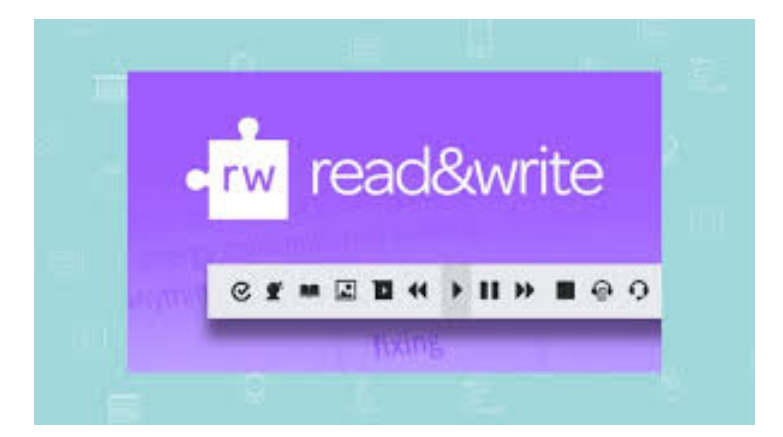

Paid AT Hardware & Software available to all Students Registered with a Diagnosis in Learning Support

#### Read&Write contains all the features including:

- Speech feedback,
- Word prediction,
- Phonetic spell checker,
- Talking dictionary and talking calculator.
- Convert scanned paper documents into word files that can be read aloud and edited
- Capture text or images (with their sources) from any application including the Internet.
- Convert text into audio files for use on portable audio devices such as MP3 players or some mobile phones.
- PDF Aloud, which facilitates speech with highlighting in PDF files.

# Reasd&Write Chrome Browser Extension

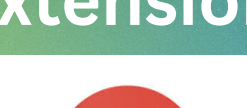

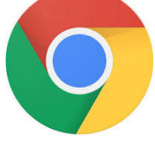

#### Go to the Chrome Web Store page, click "Allow extensions from other stores" on the top banner.

This software is available for students registered with the Disability Service. If you have any issues or queries, please contact:Assistivetechnology@staff.ncad.ie

Visit: <u>https://text.help/gethome</u> in your browser.

- 1. Scroll down until you see "Try Read&Write".
- 2. Click "Try Read&Write" then select Google Chrome.

You will be brought to the Chrome Web Store page for Read&Write. Click "Add to Chrome".This software is available for students registered with the Disability Service. If you have any issues or queries, please contact: <u>Assistivetechnology@staff.ncad.ie</u>

- 1. Visit: <u>https://text.help/gethome</u> in your browser.
- 2. Scroll down until you see "Try Read&Write".
- 3. Click "Try Read&Write" then select "Windows".
- 4. Run the executable file titled "read&write.exe".
- 5. Once the app is installed, you will be asked to log in. Use your college provided Google account.

### Windows Read&Write

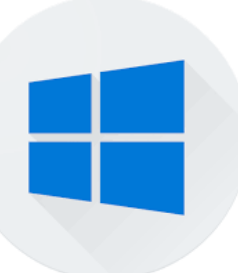

- 1. Visit: <u>https://text.help/gethome</u> in your browser.
- 2. Scroll down until you see "Try Read&Write".
- 3. Click "Try Read&Write" then select "Windows".
- 4. Run the executable file titled "read&write.exe".
- 5. Once the app is installed, you will be asked to log in. Use your college provided Google account.

## Mac Read&Write

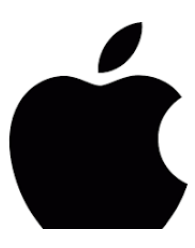

This software is available for students registered with the Disability Service. If you have any issues or queries, please contact: Assistievtechnology@staff.ncad.ie

- 1. Visit: <u>https://text.help/gethome</u> in your browser.
- 2. Scroll down until you see "Try Read&Write".
- 3. Click "Try Read&Write" then select "Mac".
- 4. Run the file titled "read&write.dmg".
- 5. Once the app is installed, you will be asked to log in. Use your college provided Google account.

If you have any issues or queries, please Contact: <u>Assistivetechnology@staff.ncad.ie</u>

#### **Tablet Read& Write**

- 1. On your device, visit: <u>https://text.help/gethome</u>.
- 2. Scroll down until you see "Try Read&Write".
- 3. Click "Try Read&Write" then select "iPad" or "Android".
- 4. Once the app is installed, you will be asked to log in. Use your college provided Google account.

If you have any issues or queries, please Contact: <u>Assistivetechnology@staff.ncad.ie</u>

### Ways to use Read&Write

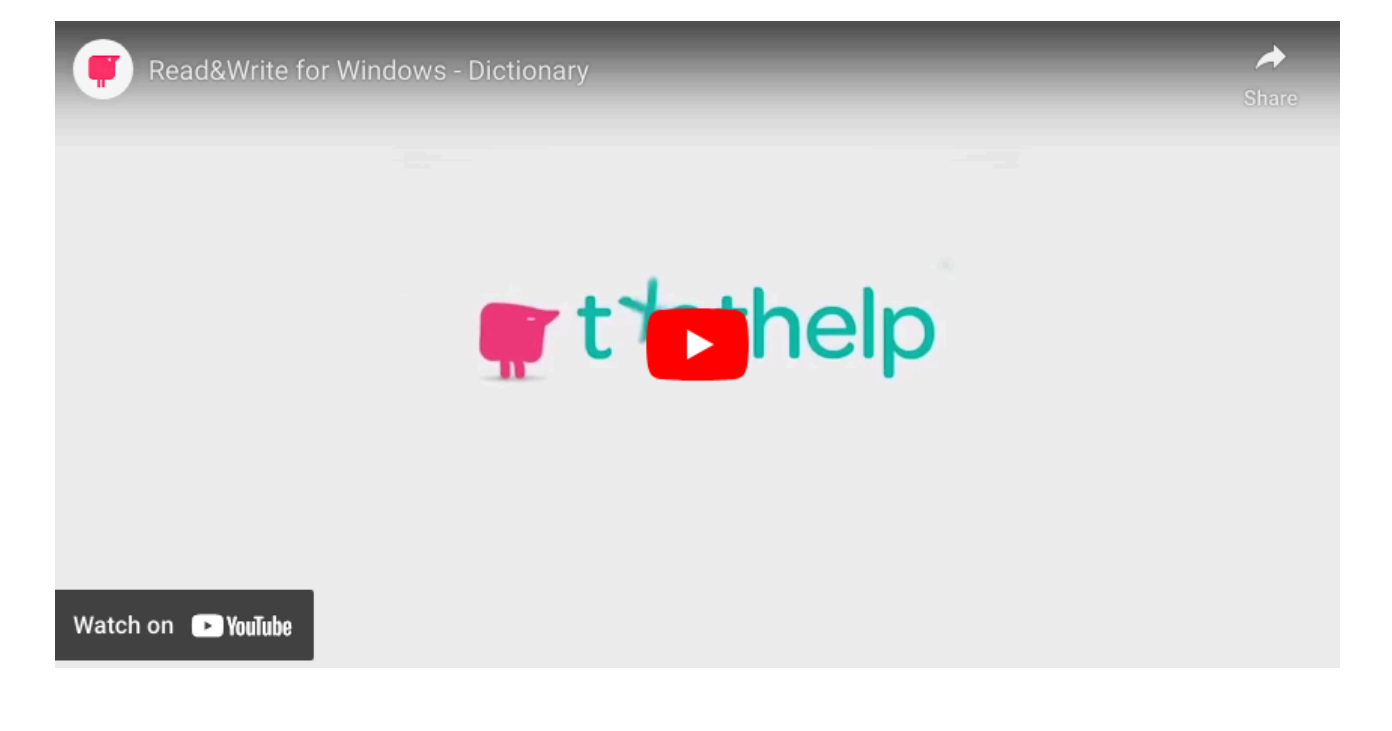

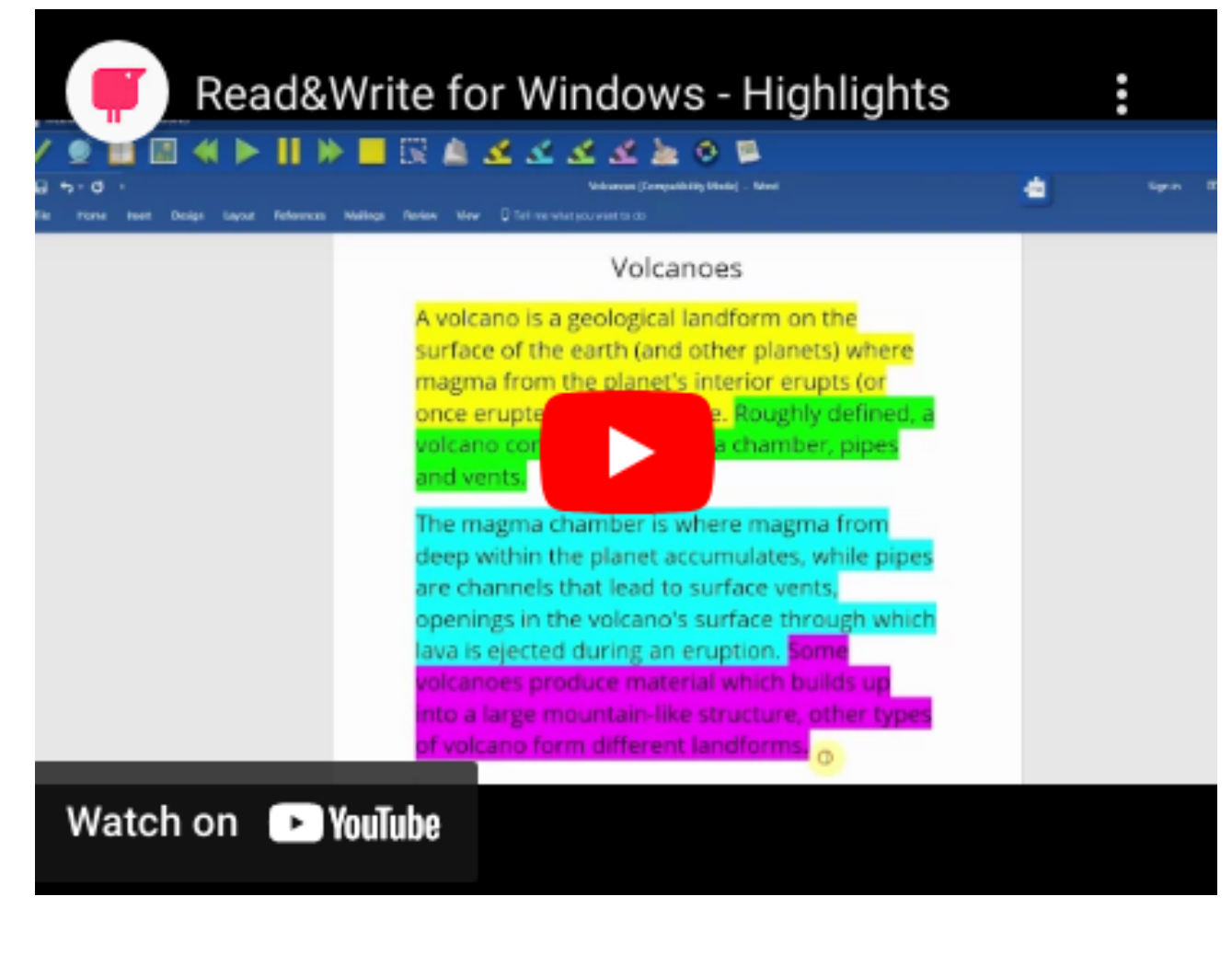

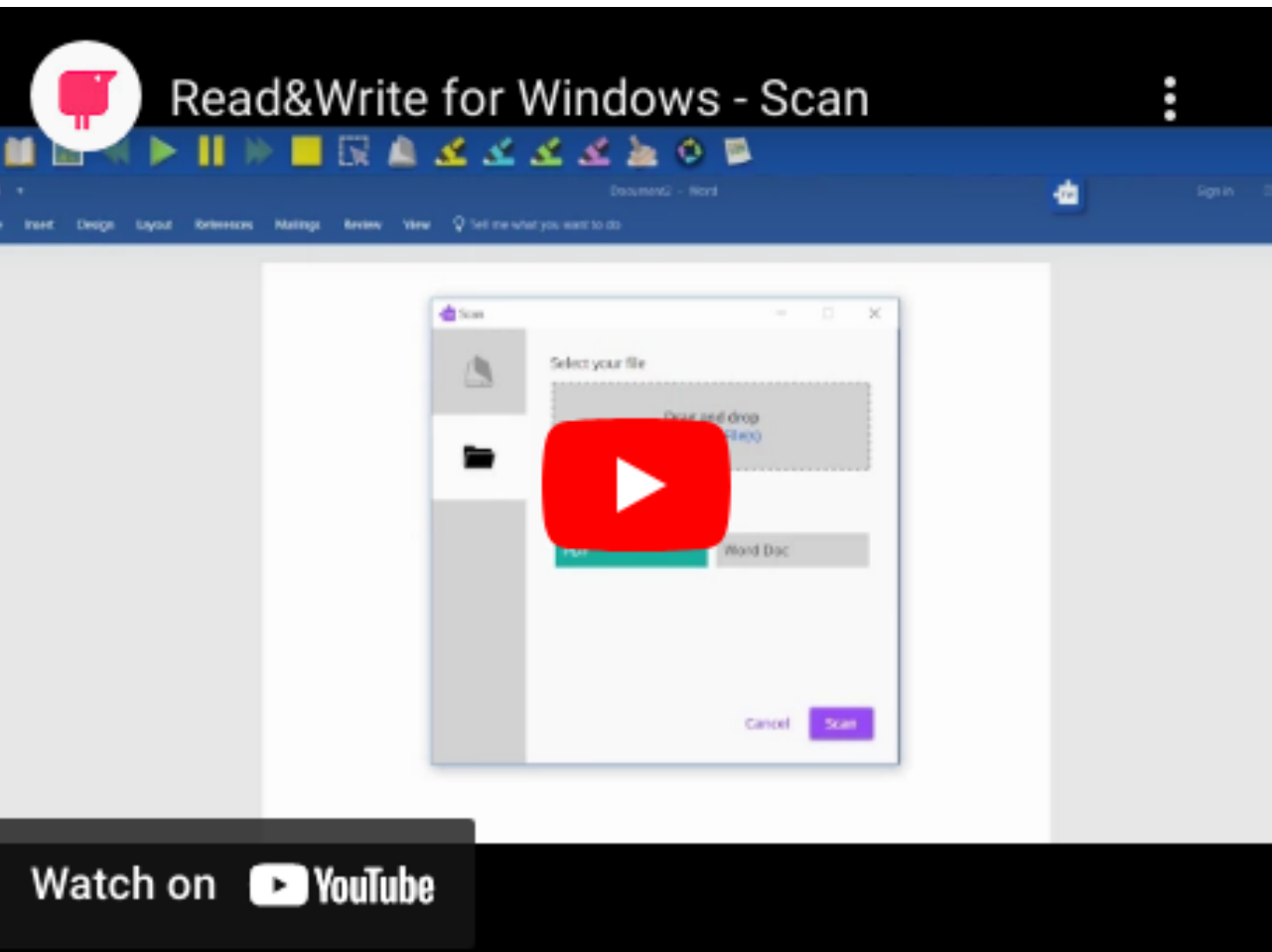

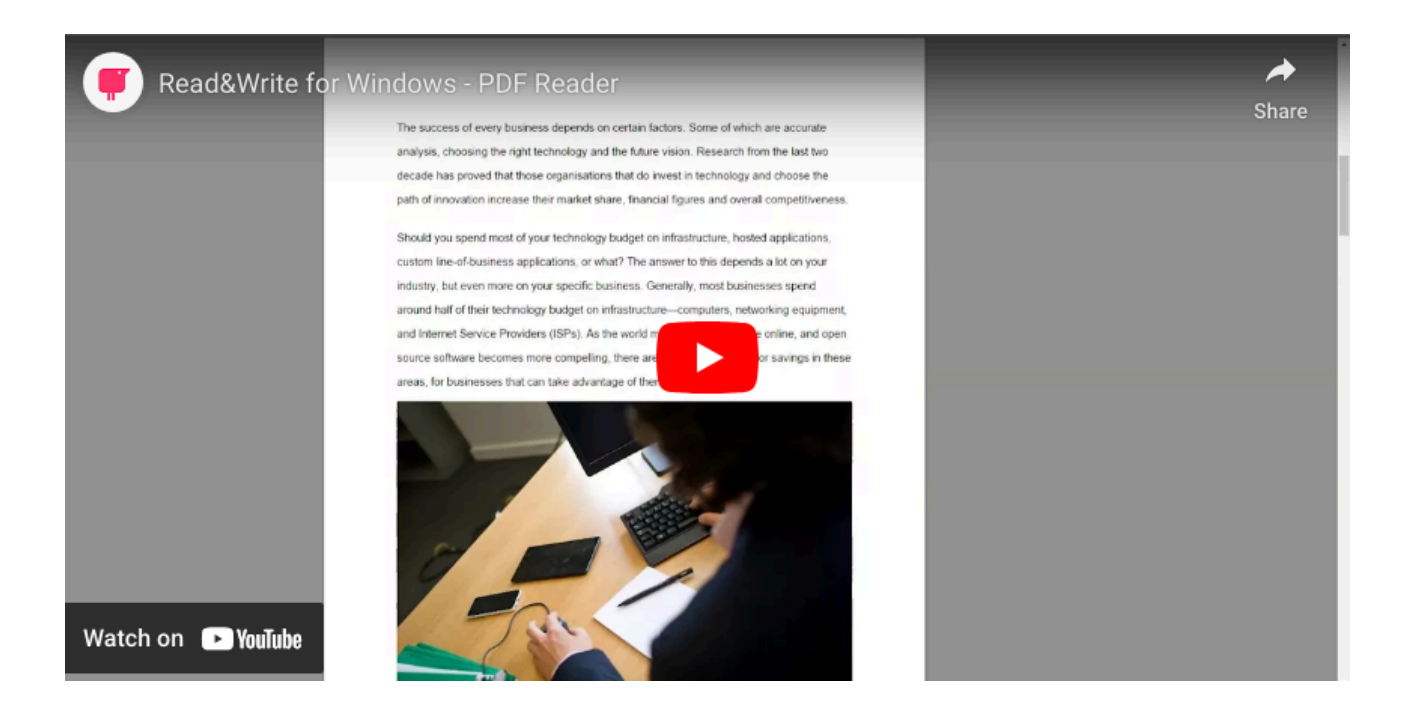

| rg Pone             | rs 🛛 👘 ReadBWinte Settings                 |                                                              |        | read8write | 6 Eding |
|---------------------|--------------------------------------------|--------------------------------------------------------------|--------|------------|---------|
|                     |                                            | Toolbar                                                      |        |            |         |
|                     | Speech                                     | Button size                                                  | Medium |            |         |
| 4                   | Show More                                  | Button style                                                 | Color  |            |         |
| 1<br>12<br>13<br>14 | Important<br>example<br>excellent<br>Issue | Show text on toolbar<br>Toolbar color<br>Launch on Windows s |        |            | 5       |
| 166<br>177<br>188   | essential<br>interesting<br>area           | <ul> <li>Advanced settings</li> </ul>                        |        |            |         |
|                     |                                            |                                                              |        |            |         |

| C                            | https://www.commonlit.org/texts/everyday-life-as-a-learning-exp                                                                                                    |                                                                                                    | - 80                                                                                        | Search                                                   | P - 3666   |
|------------------------------|----------------------------------------------------------------------------------------------------|----------------------------------------------------------------------------------------------------|---------------------------------------------------------------------------------------------|----------------------------------------------------------|------------|
| CommonLit   E                | Everyday Life × [                                                                                                    | - Audio Maker                                                                                                    | - 🗆 X                                                                                       |                                                          |            |
| <b>A</b>                     |                                                                                                    |                                                                                                    | Preview Audio                                                                               |                                                          |            |
|                              | COMMONLIT                                                                                                    | Everyday Life as a Learning Experience.                                                                                                    | 1                                                                                           |                                                          | Q LOGIN    |
|                              | LIBRARY - Text Paired Texts                                                                                                    | "From my earliest boyhood, ancient wearing apparel, old household<br>and kitchen utensils, and antique furniture, have appealed to me with<br>peculiar force, telling facts and relating incidents to me in such a plain,<br>homely1 but graphic manner of the every-day life of our ancestors, that | CommonLit for Leaders                                                                       |                                                          |            |
|                              | EVERYDAY LIFE AS .<br>How Historic Living Enriches the Modern                                                                                                    |                                                                                                    | appealed to me with<br>to me in such a plain,<br>of our ancestors, that                     | ■►Ⅲ■③ℤ≥                                                  | 2 🔕 🏠 🕜    |
|                              | by Sarah A. Chrisman 	 2016                                                                                                    | I look upon them more as text-books than as cur<br>the light of truth reflected fr<br>pierce thefiction with which the o                                                                                                    | n as curiosities; for it is only by<br>that we are enabled to<br>e of years surrounds the g | QUESTIONS<br>Guiding Assessment                          | Discussion |
| Sarah /<br>Gabrie<br>status, | Sarah A. Chrisman is an American author who gives pres<br>Gabriel. The couple lives in Port Townsend, Washington,<br>status. As you read take notes on what lessons the auth | Save As                                                                                                    |                                                                                             |                                                          | ^          |
|                              | actions and your cost, carde include on while readons the outp                                                                                                    | Where                                                                                                    |                                                                                             | This text has Guided Reading                             |            |
| [1] -                        | "From my earliest boyhood, ancient wearing apparel, o                                                                                                    | C:\Users\Home\Desktop\My Audio Books                                                                                                    |                                                                                             | Mode. Should you choose to<br>enable Guided Reading Mode | with       |
|                              | with peculiar force, telling facts and relating incidents                                                                                                    | File Name                                                                                                    |                                                                                             | your students for this assignment                        | nent,      |
|                              | a plain, homely but graphic manner of the every-date ancestors, that Llook upon them more as text-book?                                                                      | Everyday Life as a                                                                                                    |                                                                                             | guiding comprehension quest                              | ions as    |
|                              | curiosities; for it is only by the light of truth reflected f                                                                                                    | cruyoby crease                                                                                                    |                                                                                             | they read. The text is revealed                          | 1 as       |
|                              | objects that we are enabled to pierce the fiction wit                                                                                                    |                                                                                                    | Create MP3                                                                                  | students answer questions co                             | rrectly    |
|                              | perspective of years surrounds the commonest object                                                                                                    |                                                                                                    | ereate third                                                                                | and multiple attempts are allo                           | wed.       |
| Watch                        | On Noulube Voulube                                                                                                    |                                                                                                    |                                                                                             | Guiding questions are not sco                            | red.       |
| materi                       | . 226.                                                                                                    |                                                                                                    | CARLON IN                                                                                   | Click the Cup icon to provid                             | w the      |

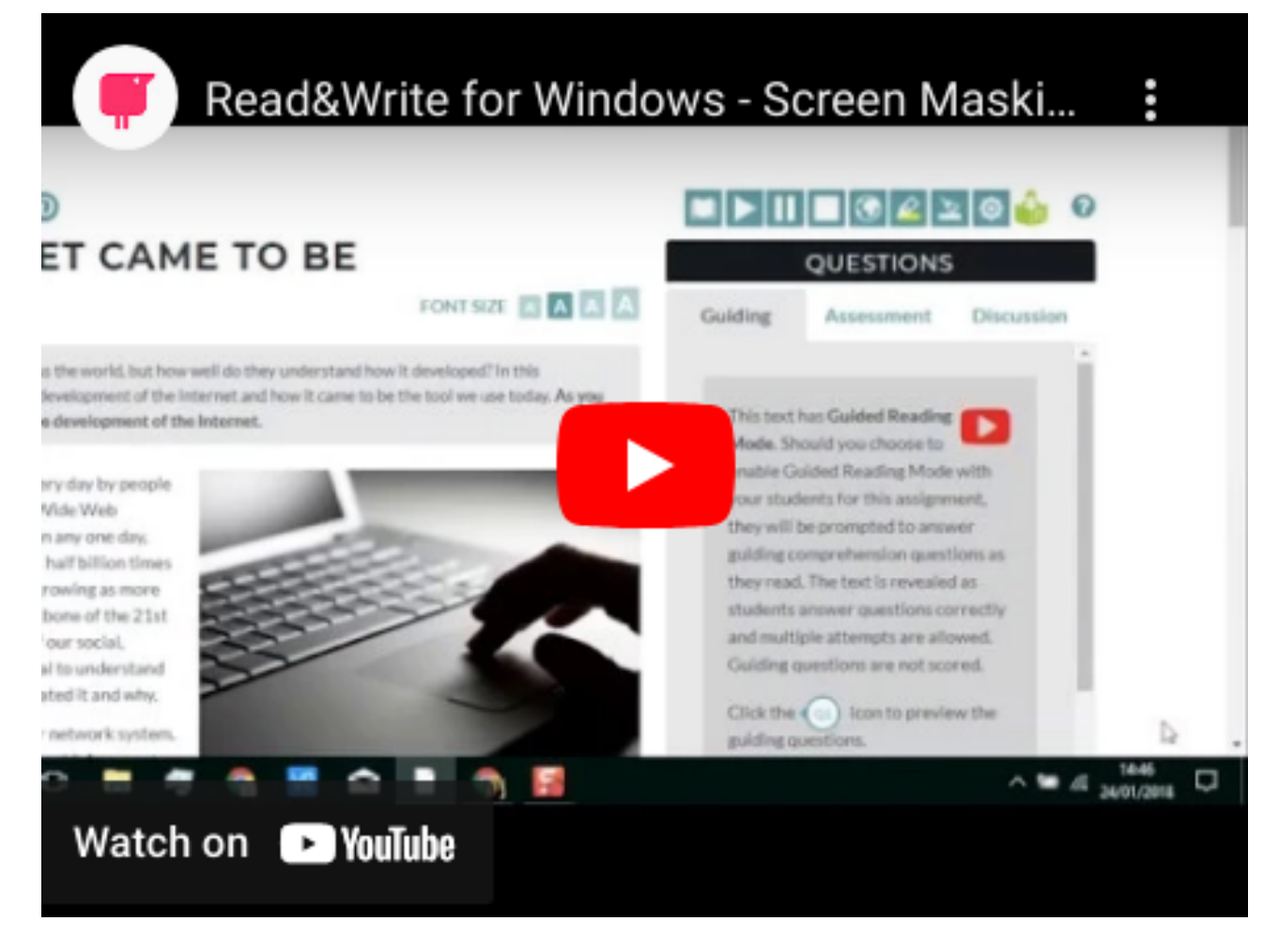

<u>To learn more about Read&Write, you can visit the official site at texthelp.com</u>. <u>Or the support</u> <u>page at support.texthelp.com</u>.

If you have any issues or queries, please Contact: <u>Assistivetechnology@staff.ncad.ie</u>